第6章 店舗への棚割指示を自動で行なう

# 6-1 POWER SCREENで店舗へ棚割指示を行なう(作業指示書を自動で作成する)

## ▌概要

POWER SCREENを利用するには、3つの設定(店POWERの設定/POWER SCREENの設定/サーバーの設定)が 必要であり、システム導入時に各種設定を行ないます。

設定を変更した場合には全ユーザーに影響するため、変更時には自社のシステム管理者にご相談の上で設定を変更ください。 また、設定変更すると運用サポートにも影響するため、変更時にはサポートセンターまでご連絡ください。

# ▌起動方法

| <ul> <li>○ C □ □ =</li> <li>         硼割操作 帳票作成 マスターメンテ:         自動出力設定         パターン出力設定 ID設定         基本設定     </li> </ul>                                                                                                    | <b>店POWER(定番)</b><br>ナンス データ移行 POWER<br>コープ 前除 指示ファイル登録<br>手動処理                                                                                                    | SCREEN <b>③</b> ログ<br>御割承認 店舗報告状況<br>本部確認                                                                                                    | ┃ ┃ □                                                           | ×<br>②ヘルゴ・ |                |
|----------------------------------------------------------------------------------------------------|----------------------------------------------------------------------------------------------------|----------------------------------------------------------------------------------------------------|-----------------------------------------------------------------|------------|----------------|
| 自動出力     出力設定     援援設定     フォルダーの設定     フォルダーの設定     プリングーの設定     ビンガ結構     設定単位     (図5端数元 %)     全て     マ 全て     解説     御習した     御習した     御』した     御習した | 世力対象期間     生毕曜日 日     出力対象期間(潮)     出力対象期間(潮)     (潮)     (潮)     (小時数定     (小時数定)     (小時数定(4)     (小時数定(4)     (小時本(4)     (小時本(4)     (小h(4)     (小h(4)     (小h(4)     (小h(4)     (小h(4)     (小h(4)     (小h(4)     (小h(4)     (小h(4)     (小h(4)     (小h(4)     (小h(4)     (小h(4)     (小h(4)     (小h(4)     (小h(4)     (小h(4)     (小h(4)     (小h(4)     (小h(4)     (小h(4)     (     (     (     (     (     (     (     (     (     (     (     (      (     (     ( | <ul> <li>▲</li> <li>●</li> <li>●<td>#総設定<br/>更する<br/>イス<br/>・<br/>・<br/>ターン割付を変更する<br/>承認<br/>承認<br/>*後使用する</td><td>自動出力</td><td></td></li></ul> | #総設定<br>更する<br>イス<br>・<br>・<br>ターン割付を変更する<br>承認<br>承認<br>*後使用する | 自動出力       |                |
| 設定( <u>S</u> )                                                                                                    | <u>\$8</u>                                                                                                    | (E) 設定(5                                                                                                    | )                                                               |            | 終了( <u>E</u> ) |

# ┛操作方法

#### POWER SCREENに表示させる帳票の種類や出力項目を変更

### 店POWERでの設定

- 1. [POWERSCREEN] [自動出力設定]をクリックします。
- 2. [出力設定] タブを選択します。
- 3. 出力情報で POWER SCREEN に表示させる帳票を選択します。(出力する帳票のチェックボックスを有効にします)
- 4. 表示させる帳票のセレクトボタンより出力時の設定を行ないます。
- 5. [設定]をクリックします。

#### 部門ごとに設定を変更する場合

- 1. 設定単位より該当部門を選択します。
- 2. 個別設定を「〇」に変更します。
- 3. 出力情報で POWER SCREEN に表示させる帳票を選択します。(出力する帳票のチェックボックスを有効にします)
- 4. 表示させる帳票のセレクトボタンより出力時の設定を行ないます。
- 5. [設定]をクリックします。

## POWER SCREENに表示させる帳票のスケジュールを変更

#### 店POWERでの設定

- 1. [POWERSCREEN] [自動出力設定] をクリックします。
- 2. [出力設定] タブを選択します。
- 3. 出力対象期間で「基準曜日」を選択して、出力対象期間を入力します。
- 4. [設定]をクリックします。

出力対象期間の各項目の詳細は以下になります。

| 週      | 基準曜日      | 何曜日を週の始めとするかを設定します。                  |
|--------|-----------|--------------------------------------|
| 単<br>位 | 出力対象期間(週) | 出力対象開始週より何週先までの棚割変更日を出力対象にするかを設定します。 |

### サーバーでの設定

サーバーのタスクスケジューラを使用して自動で出力処理を実行するための設定を行ないます。 出力処理(WebAutoRep. exe)を実行すると、店 POWER の自動出力の設定内容をもとに POWER SCREEN に公開する帳票が出力されます。 タスクスケジューラの処理実行のタイミングを変更される場合には、自社のシステム管理者にご相談ください。

## 週単位の考え方

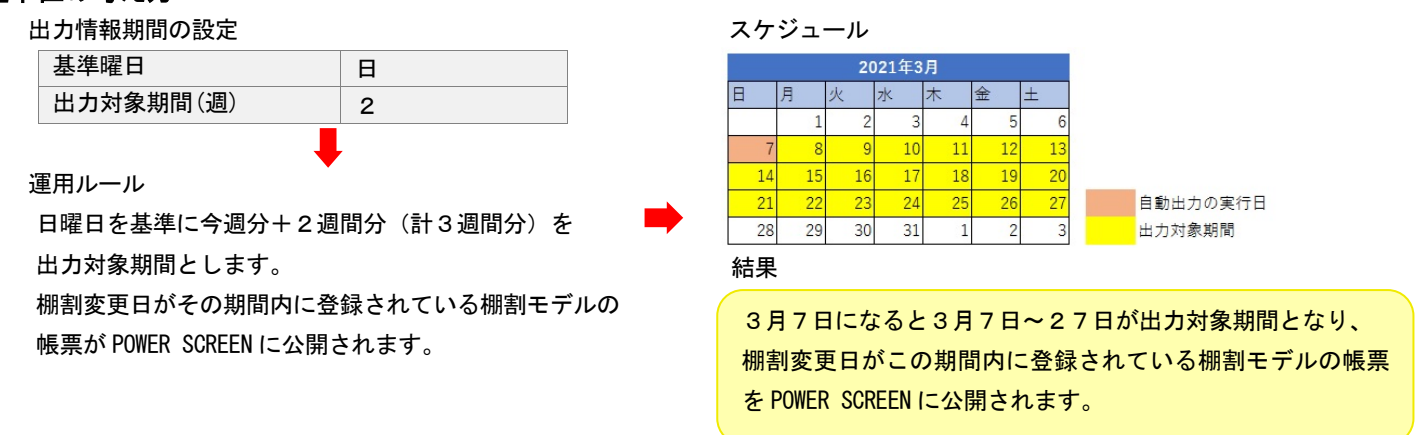

# ▋ 特記事項

- [出力設定]のフォルダー設定はセットアップ時に確定されているため、参照先のフォルダーは変更しないでください。
- 設定内容を初期状況に戻す場合には [リセット]をクリックします。
- POWER SCREENの環境設定を変更する手順の詳細は、POWER SCREENの操作マニュアルをご確認ください。
- 各帳票にて売上数量や金額など分析結果を出力する際に、売上情報の対象期間等の設定が行えます。
   「分析設定」を有効にし、分析期間を入力します。
- 既に出力済の情報で未編集の場合は再度出力処理を行わない様に設定できます。
   設定する場合には出力設定画面にある「既に出力済で未変更の情報は出力しない」を有効にして設定します。
- POWER SCREEN でフロアを表示する場合は、[機能設定]タブ内の「床 POWER を使用する」有効にします。
   (床 POWER 使用ユーザー様のみ)
- POWERSCREEN 上で店舗側から陳列の変更をする場合は、[機能設定]タブ内の「陳列変更する」を有効にします。
   「フェイス数」「積上」「在庫」それぞれを有効にすると、陳列商品の「フェイス数」「積上数」「実在庫数」を店舗側から変更 することができます。
- POWERSCREEN 上で店舗側から棚割パターンの割付変更を実行する場合は、[機能設定]タブ内の「棚割パターン割付変更する」 を有効にします。
   店舗側からの変更を店 POWER 側で手動で承認する場合は「手動承認」、自動で承認する場合は「自動承認」を選択します。